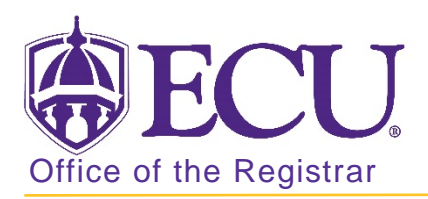

## How to switch order (priority) of degree or major in Banner 9

Certificates cannot have a higher priority than degree-seeking programs of study. This causes errors in the submission of data to the UNC system office.

- 1. Log in to Banner 9 Admin Pages.
- 2. At the Banner 9 Admin Pages home screen type Student Course Registration or SFAREGS.
- 3. Click the X at top left corner to close the Distribution Parameters screen.

| ×    | Student System Distribution Initialization SOADEST 9.3 (PBAN) |       |             |  |          | ALL REL | TED  | 🔅 TOOLS   |
|------|---------------------------------------------------------------|-------|-------------|--|----------|---------|------|-----------|
| DIST | RIBUTION PARAME                                               | TERS  |             |  | C Insert | Delete  | Сору | Y, Filter |
|      | Schedules                                                     |       | Enrollments |  |          |         |      |           |
|      | Invoices                                                      |       | Compliance  |  |          |         |      |           |
|      | Transcripts                                                   | ····) |             |  |          |         |      |           |

- 4. Enter the following information in the search screen
  - a. Term Code
  - b. Banner ID

| X Student Co       | ourse Registration | n SFAREGS 9 3 10 [MC:3 1 2] (PBAN) |             |                         | DOA 🔒 | A RELATED | TOOLS |
|--------------------|--------------------|------------------------------------|-------------|-------------------------|-------|-----------|-------|
| Terr               | m:                 |                                    | ID:         |                         |       |           | Go    |
| Dat                | te: 07/03/2018     |                                    | Holds:      |                         |       |           |       |
| View Current/Activ | re: 🛄              |                                    | Print Bill: |                         |       |           |       |
| Curricul           | la                 |                                    |             |                         |       |           |       |
| Print Schedul      | le: 🗹              |                                    |             | Print Bill              |       |           |       |
|                    |                    |                                    |             | Time Status Information |       |           |       |

- 5. Click the Go button to find the record.
- 6. If student has hold on record, please enter the override code (if you have access) and click next section. If you do not have access to override a hold please contact <u>regis@ecu.edu</u> to update the student's banner record for you.
- 7. Click the Curriculum tab.

| Registration   | Registration Student Term |  | Study Path | Time Status | Withdrawal |  |
|----------------|---------------------------|--|------------|-------------|------------|--|
| Curriculum/Fie | ld of Study               |  |            |             |            |  |
|                |                           |  |            |             |            |  |

8. **IMPORTANT:** Use the record navigation bar to review both curriculums. <u>Make sure to write down</u> the program, major, concentration(s), and minor(s) associated with each of the priorities you are switching.

| Current  | Activity   | Key Sequence | Term   |
|----------|------------|--------------|--------|
| <b>~</b> | ACTIVE     | 99           | 201830 |
| <        |            | _            |        |
| Ҝ ◀ (    | 2 of 4 🕨 🔰 | 1 V Per      | Page   |

9. In record 1 (be sure you are on priority 1 curriculum record), click the **Replace** button. You will inactivate the current 1<sup>st</sup> priority curriculum record and replace with the current 2<sup>nd</sup> priority curriculum.

| Replace       |        | Update | Duplicate    | Roll to |
|---------------|--------|--------|--------------|---------|
| Current Activ |        | rity   | Key Sequence | Term    |
| >             | ACTIVE |        | 99           | 2018    |
| <             |        |        |              |         |
|               | 1 of   | 4 🕨 🗎  | 1 V Per      | Page    |

10. Click the Program look up button.

| Curriculum | Statu | s Details |
|------------|-------|-----------|
| Pro        | ogram |           |
|            | Level |           |
| Ca         | ampus |           |

11. Click Change Curriculum in the pop-up window.

| Option List                      | × |
|----------------------------------|---|
| All Program Codes                |   |
| Air rogram codes                 |   |
| Base Curriculum Rules by Program |   |
| Change Curriculum                |   |
| Curriculum Rules                 |   |
|                                  |   |
| Cance                            | I |

12. Click OK on the warning message.

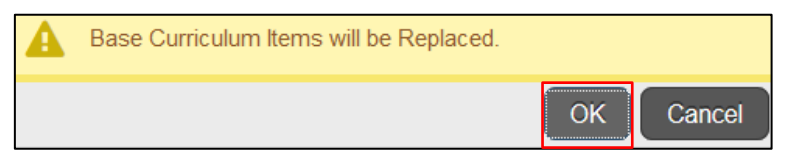

13. Enter the program code from the Priority 2 curriculum and click OK

| С | hange Curriculum   |        |       |         |        |      | ×   |
|---|--------------------|--------|-------|---------|--------|------|-----|
|   | Criteria Q UASANT1 |        |       |         |        |      |     |
|   | Program            | Campus | Level | College | Degree | Rule | Sel |
|   | UASANT1BA          | ECU    | UG    | AS      | BA     | 9    | Y   |
|   |                    |        |       |         |        |      |     |
|   |                    |        |       |         |        |      |     |

14. Click the Next Section button to add major information.

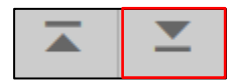

15. Click the Field of study look up button to add the major.

| Current        | Activity | Status         | Term   | Туре  |  |
|----------------|----------|----------------|--------|-------|--|
|                | ACTIVE   | <br>INPROGRESS | 201880 | MAJOR |  |
| <              |          |                |        |       |  |
| Field of Study | у        |                |        |       |  |
| Field o        | of Study |                |        |       |  |

16. Click Attached Majors/Departments in the pop-up window.

| Option List                 | ×  |
|-----------------------------|----|
|                             |    |
| All Major Codes             |    |
| Attached Majors/Departments |    |
|                             |    |
| Canc                        | el |

17. Select the same major that is listed in the  $2^{nd}$  priority curriculum and click OK.

| A | Attached Majors/Departments × |      |                         |  |      |     |  |  |  |
|---|-------------------------------|------|-------------------------|--|------|-----|--|--|--|
|   | Criteria Q                    |      |                         |  |      |     |  |  |  |
|   | Code                          | Dept | Desc                    |  | Rule | Sel |  |  |  |
|   | ANT1                          | AN   | Anthropology            |  | 1186 | Y   |  |  |  |
|   | ANTI                          | AN   | Anthropology - Intended |  | 1187 | Υ   |  |  |  |
|   |                               |      |                         |  |      |     |  |  |  |

- 18. Add a concentration and /or minor if necessary so the Field of Study matches the 2<sup>nd</sup> priority Field of Study tab
- 19. Click the save button to save the curriculum. SAVE The 1<sup>st</sup> priority curriculum is now the same as the 2<sup>nd</sup> priority curriculum.
- 20. Click the previous section button to move back the curriculum section.
- 21. Use the record navigation bar to move to the 2<sup>nd</sup> priority curriculum record.

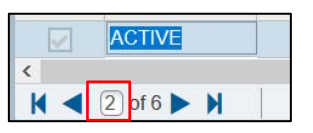

22. Click the Replace button.

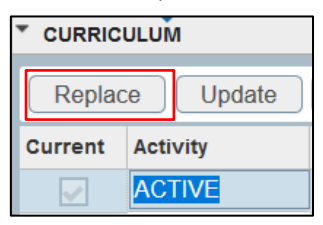

23. Click the Program look up button.

| Curriculum | Statu | s Details |   |  |
|------------|-------|-----------|---|--|
| Pr         | ogram |           |   |  |
|            | Level |           | ) |  |
| Ca         | ampus |           |   |  |

24. Click Change Curriculum in the pop-up window.

| Option List                      | × |
|----------------------------------|---|
| All Program Codes                |   |
| Base Curriculum Rules by Program |   |
| Change Curriculum                |   |
| Curriculum Rules                 |   |
|                                  |   |
| Cancel                           |   |

25. Click OK on the warning message.

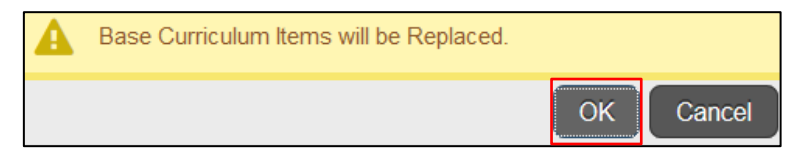

26. Enter the original 1<sup>st</sup> priority curriculum and click OK

| Change Curriculum |        |       |         |        |      | ×   |
|-------------------|--------|-------|---------|--------|------|-----|
| Criteria Q UFAAR  | 02     |       |         |        |      |     |
| Program           | Campus | Level | College | Degree | Rule | Sel |
| UFAAR02BFA        | ECU    | UG    | FA      | BFA    | 78   | Y   |
|                   |        |       |         |        |      |     |

27. Click the Next Section button to add major information.

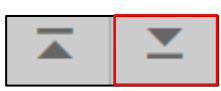

28. Click the Field of study look up button to add the major.

| Current       | Activity | Status         | Term   | Туре  |  |
|---------------|----------|----------------|--------|-------|--|
|               | ACTIVE   | <br>INPROGRESS | 201880 | MAJOR |  |
| <             |          |                |        |       |  |
| Field of Stud | dy       |                |        |       |  |
| Field         | of Study |                |        |       |  |

29. Click Attached Majors/Departments in the pop-up window.

| Option List                | ×        |
|----------------------------|----------|
|                            |          |
| All Major Codes            |          |
| Attached Majors/Department | <u>s</u> |
| L                          |          |
|                            | Cancel   |

30. Select the same major that is listed in the 1<sup>st</sup> priority curriculum and click OK.

| ttached Maj | jors/Depart | nents |      | :   |
|-------------|-------------|-------|------|-----|
| Criteria    | Q AR02      |       |      |     |
| Code        | Dept        | Desc  | Rule | Sel |
| AR02        | ٨D          | Art   | 250  | V   |

- 31. Add a concentration and /or minor if necessary so the Field of Study matches the original 1<sup>st</sup> priority Field of Study tab.
- 32. Click the save button to save the curriculum. SAVE The 2<sup>nd</sup> priority curriculum is now the original 1<sup>st</sup> priority curriculum.
- 33. Click the previous section button to move back the curriculum section.
- 34. Use the record navigation bar to verify that the curriculum priorities have been switched.

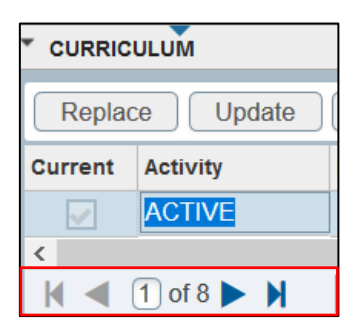